## Quick guide – skapa användarkonto i Metis

Logga in i Metis. Se till att du har version 10.10 (syns högst upp). Uppgradera om det behövs. Annars, klicka på **Metis administration** högst upp. Klicka på **Användarkonton** i menyraden.

Klicka på krysset till vänster ovanför kontolistan för att skapa en ny användare. Fyll i förnamn, efternamn och e-post. Tryck på tab-tangenten när du har skrivit in e-post. Metis genererar automatiskt användarnamn och ett krypterat lösenord.

Tilldela roll till användaren om sådan finns. Om inte ska användaren förbli administratör, som automatiskt kryssas för om inget annat alternativ ges.

| ern Metr              | is administration                                       |              |                                          |                  |                |                  |           | Metis v10.9 | Master Val | se People"          |                          |                      |               |            |                |           |              | _          |         | ×          |
|-----------------------|---------------------------------------------------------|--------------|------------------------------------------|------------------|----------------|------------------|-----------|-------------|------------|---------------------|--------------------------|----------------------|---------------|------------|----------------|-----------|--------------|------------|---------|------------|
| 💸<br>iändarinställnin | rgær Företagsinställningar Dataskyddsh                  | Ip Favoriter | Rapportformat I                          | nbjudringsmallar | Användarkontor | a Sakerhetsrolle | r Andra A | ovänderlogg | Nåtniskor  | Active<br>Directory | Rensa<br>personuppgifter | 000<br>Teststatistik |               |            |                |           |              |            |         |            |
|                       | Inställningar                                           |              | Metis-ins                                | tällningar       |                | Säkerh           | et        |             | Impor      | tera                | Underhäll                | Användninge          | ы             |            |                |           |              |            |         |            |
| hn Doe   N            | lewline HR Ltd. (SE)                                    |              |                                          |                  |                |                  |           |             |            |                     |                          | 1 A                  | nvändarad     |            | Assessment     | s Människ | cor Criteria | a Analyser | Rappo   | orter      |
| tis-använda           | are                                                     | 🐣 Per        | sonuppgif                                |                  |                |                  |           |             |            |                     |                          |                      |               |            |                |           |              |            |         |            |
| XH                    | 5 🖬 📃                                                   | Förnamn:     |                                          |                  |                |                  | 1         |             |            |                     |                          |                      |               |            |                |           |              |            |         |            |
| andamamn              | Beskrivning                                             | Efternamn:   |                                          |                  |                |                  |           |             |            |                     |                          |                      |               |            |                |           |              |            |         |            |
| d                     | Login for demonstration                                 | E-post:      |                                          |                  |                |                  |           |             |            |                     |                          |                      |               |            |                |           |              |            |         |            |
| ily.black             | User account for Emily Black                            |              | -                                        |                  |                |                  | 5         |             |            |                     |                          |                      |               |            |                |           |              |            |         |            |
| ly.blue               | User account for Emily Blue                             |              |                                          |                  |                |                  |           |             |            |                     |                          |                      |               |            |                |           |              |            |         |            |
| ly.brown              | User account for scenario based ex                      | Inloggnir    | igs- och säke                            | rhetsroller      |                |                  |           |             |            |                     |                          |                      |               |            |                |           |              |            |         |            |
| ly orange             | User account for Emily Orange                           | Användarn    | amn:                                     |                  |                |                  |           |             |            |                     |                          |                      |               |            |                |           |              |            |         |            |
| ly.pink               | User account for Emily Pink                             | Beskrivning  | р. — — — — — — — — — — — — — — — — — — — |                  |                |                  |           |             |            |                     |                          |                      |               |            |                |           |              |            |         |            |
| y.purple              | User account for Emily Purple                           | Lösenord:    |                                          |                  |                |                  |           |             |            |                     |                          |                      |               |            |                |           |              |            |         |            |
| y.red                 | User account for Emily Red                              | Inloggning   | sstatus:                                 |                  |                | -                | 1         |             |            |                     |                          |                      |               |            |                |           |              |            |         |            |
| y.white               | User account for Emily White                            | Roller:      |                                          |                  |                |                  |           |             |            |                     |                          |                      |               |            |                |           |              |            |         |            |
|                       | Login for demonstration<br>Main looin for demonstration |              |                                          |                  |                |                  |           |             |            |                     |                          |                      |               |            |                |           |              |            |         |            |
| 1                     | Login for demonstration                                 |              |                                          |                  |                |                  |           |             |            |                     |                          |                      |               |            |                |           |              |            |         |            |
| .black                | User access for Metis training                          |              |                                          |                  |                |                  |           |             |            |                     |                          |                      |               |            |                |           |              |            |         |            |
| blue                  | User access for Metis training                          |              |                                          |                  |                |                  |           |             |            |                     |                          |                      |               |            |                |           |              |            |         |            |
| brown                 | User access for Metis training                          |              |                                          |                  |                |                  |           |             |            |                     |                          |                      |               |            |                |           |              |            |         |            |
| green                 | User access for Metis training                          |              |                                          |                  |                |                  |           |             |            |                     |                          |                      |               |            |                |           |              |            |         |            |
| pink                  | User access for Metis training                          |              |                                          |                  |                |                  |           |             |            |                     |                          |                      |               |            |                |           |              |            |         |            |
| purple                | User access for Metis training                          |              |                                          |                  |                |                  | _         |             |            |                     |                          |                      | _             |            |                |           |              |            |         | -          |
| red                   | User access for Metis training                          | 🙁 Rev        | isionslogg                               | J                |                |                  |           |             |            |                     |                          | S                    | tartdatum 200 | 0-01-01 15 | Slutdatum 2020 | 01-16 15  | Uppdate      | ring 📷 Eq  | sontera |            |
| white                 | User access for Metis training                          | Användarn    | amn Tidsstäm                             | pel Händelsetyp  |                |                  |           |             |            |                     |                          |                      |               |            |                |           |              |            |         |            |
|                       |                                                         |              |                                          |                  |                |                  |           |             |            |                     |                          |                      |               |            |                |           |              |            |         |            |
|                       |                                                         |              |                                          |                  |                |                  |           |             |            |                     |                          |                      |               |            |                |           |              |            |         |            |
|                       |                                                         |              |                                          |                  |                |                  |           |             |            |                     |                          |                      |               |            |                |           |              |            |         |            |
| rändare: 22           |                                                         |              |                                          |                  |                |                  |           |             |            |                     |                          |                      |               |            |                |           |              |            |         |            |
|                       | -                                                       | -            | -                                        |                  |                |                  |           | -           |            |                     |                          |                      |               |            | _              |           |              |            | 10:31   | 10070      |
|                       |                                                         |              | W N                                      | X 11             |                | <b>HE</b> (0)    | (24)      | MI S        |            |                     |                          |                      |               |            | 100%           |           | SO 6         | 011        |         | <b>a a</b> |

Spara. Nu kommer Metis fråga om du vill skicka information till användaren. Svara ja. Inbjudan kommer upp med information. Klicka på Slutför. Användaren får detta mail till sin inkorg med alla nödvändiga uppgifter.

| Pedigera e                                                                   | e-post                                                                                                    |
|------------------------------------------------------------------------------|----------------------------------------------------------------------------------------------------|
| ricuigera e                                                                  |                                                                                                    |
| Till:                                                                        | fsdf@jkgd.se                                                                                                    |
| Ämne:                                                                        | Information för inloggning till Metis                                                                                                    |
| Metis St                                                                     | tandard sv-SE 👻 🖑 Platshållare 👻 📊 Spara                                                                                                    |
| 1. Install<br>Om du be                                                       | lation<br>ehöver installera eller installera om programvaran Metis går du                                                                                                    |
| http://me<br>Om du u<br>'Metis201<br>Följ instru<br>installatio<br>2. Starta | etismsster-online.com/client<br>popmans att nage ett lösenord, använd<br>10' (skiftlageskänsligt).<br>uktionerna på webbplatsen för att installera Metis-klienten. När<br>onen är klar kommer programmet att starta.<br>I Metis |